### Инструкция по работе с программой DISCORD

1. DISCORD – популярная площадка для общения и создания крупных онлайн чатов (в настоящее время до 50 человек), произведенная преимущественно для геймеров и именно поэтому в достаточной степени знакома студентам. Она обладает огромным функционалом, и позволит в значительной степени эффективно проводить занятия в дистанционной форме. Ссылка для скачивания - https://discordapp.com/.

### 2. РЕГИСТРАЦИЯ

Установите программу. Вначале вам придется зарегистрироваться (или войти) в сервисе. Для этого просто вводим собственную почту, она должна быть уникальной. Также потребуется никнейм. При этом, он может совпадать с именами профиля других пользователей, ведь уникальным его сделает ДискордТэг. Пароль также стоит придумать посложнее, сама программа не обладает какими-либо ограничениями по его сложности.

|        | 1                      |  |
|--------|------------------------|--|
|        | Создать учётную запись |  |
|        | E-MAIL                 |  |
|        |                        |  |
| •      | ИМЯ ПОЛЬЗОВАТЕЛЯ       |  |
|        |                        |  |
|        |                        |  |
|        |                        |  |
| $\geq$ |                        |  |
|        | Продолжить             |  |
|        | Уже зарегистрированы?  |  |
|        |                        |  |
|        |                        |  |
|        |                        |  |

Заполняем все поля формы представленные на рисунке и нажимаем кнопку продолжить. После этого на указанную Вами эл. почту придёт письмо для подтверждения регистрации. Внимательно прочитайте письмо и выполните предписанные действия по прохождению регистрации.

## 3. ОСНОВНОЙ ФУНКЦИОНАЛ

Интерфейс программы имеет несколько делений, созданных специально для быстрого управления чатами, просмотра активностей друзей.

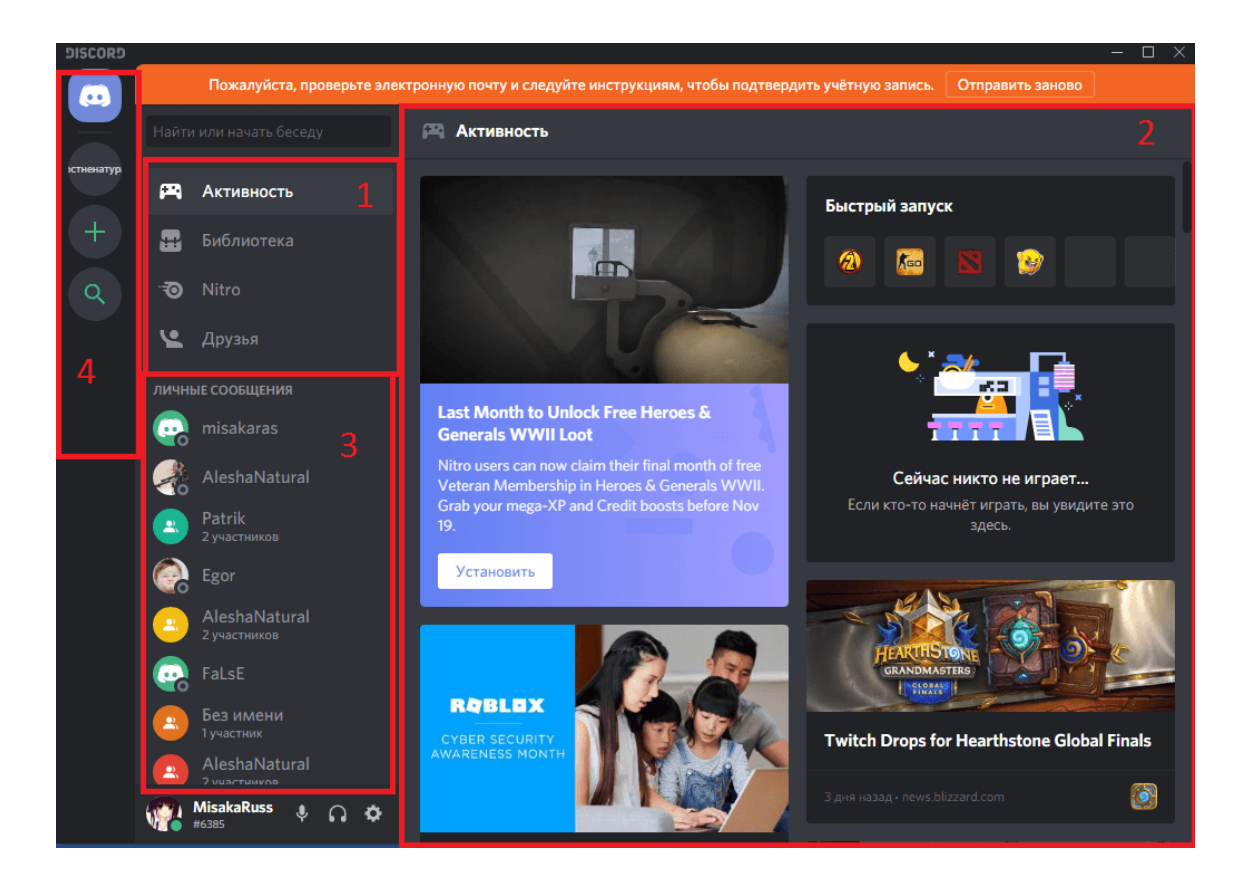

Основные вкладки программы:

«Активность» – позволяет просматривать специализированную ленту с информацией о ваших друзьях и играх, в которые вы ранее играли.

«Библиотека» – меню для управления вашими играми из каналов Дискорда.

«Nitro» – меню для приобретения или настройки вашей подписки.

«Друзья» – вкладка с вашими друзьями и поисковиком для них;

Основное окно. Здесь будут ваши чаты, открытые окна, меню звонка и т.д;

Меню управления чатами между вашими друзьями и их группами. Здесь будут отображаться ваши контакты, с которыми вы последний раз общались;

Меню для управления активными общими чатами. Сверху – кнопка для перехода на основную страницу, а также иконка/отображение вашего активного голосового чата. Снизу – кнопки для управления общими чатами, создания и редактирования их самих, подконтрольных вашему аккаунту.

ЗВОНОК

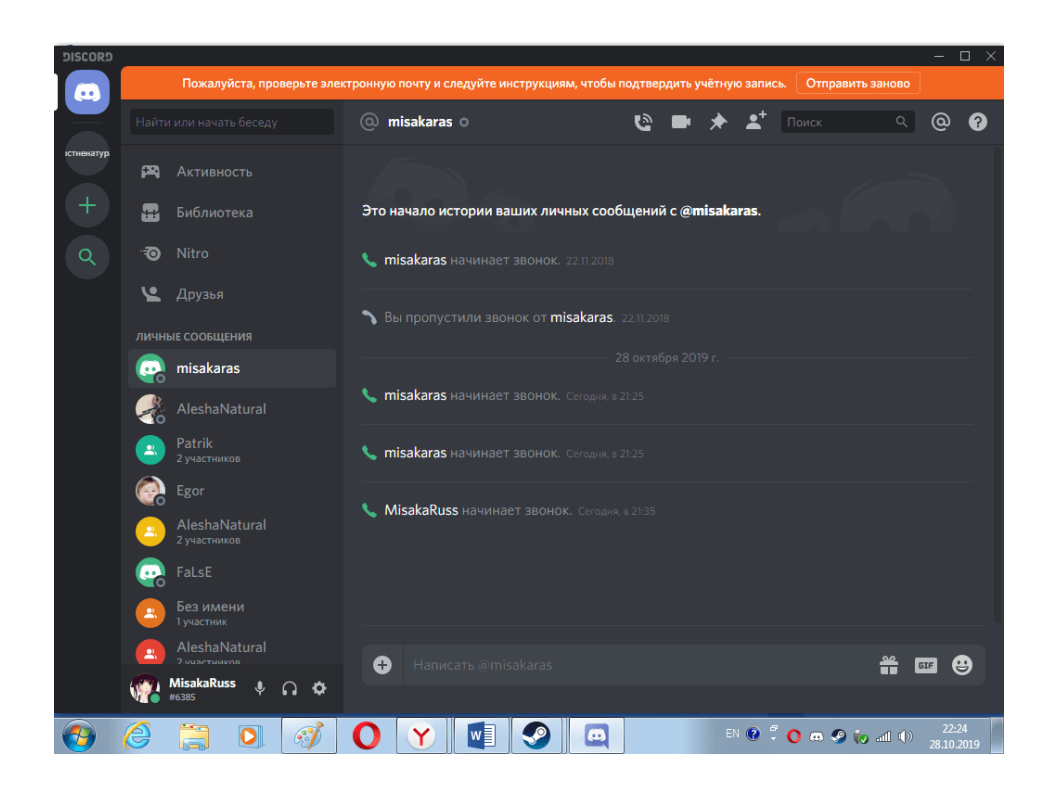

Нажав на контакт, вы сможете начать звонок. Сверху есть кнопки для использования микрофона, микрофона с веб-камерой, создания группового звонка, а также добавления контакта в закрепленные.

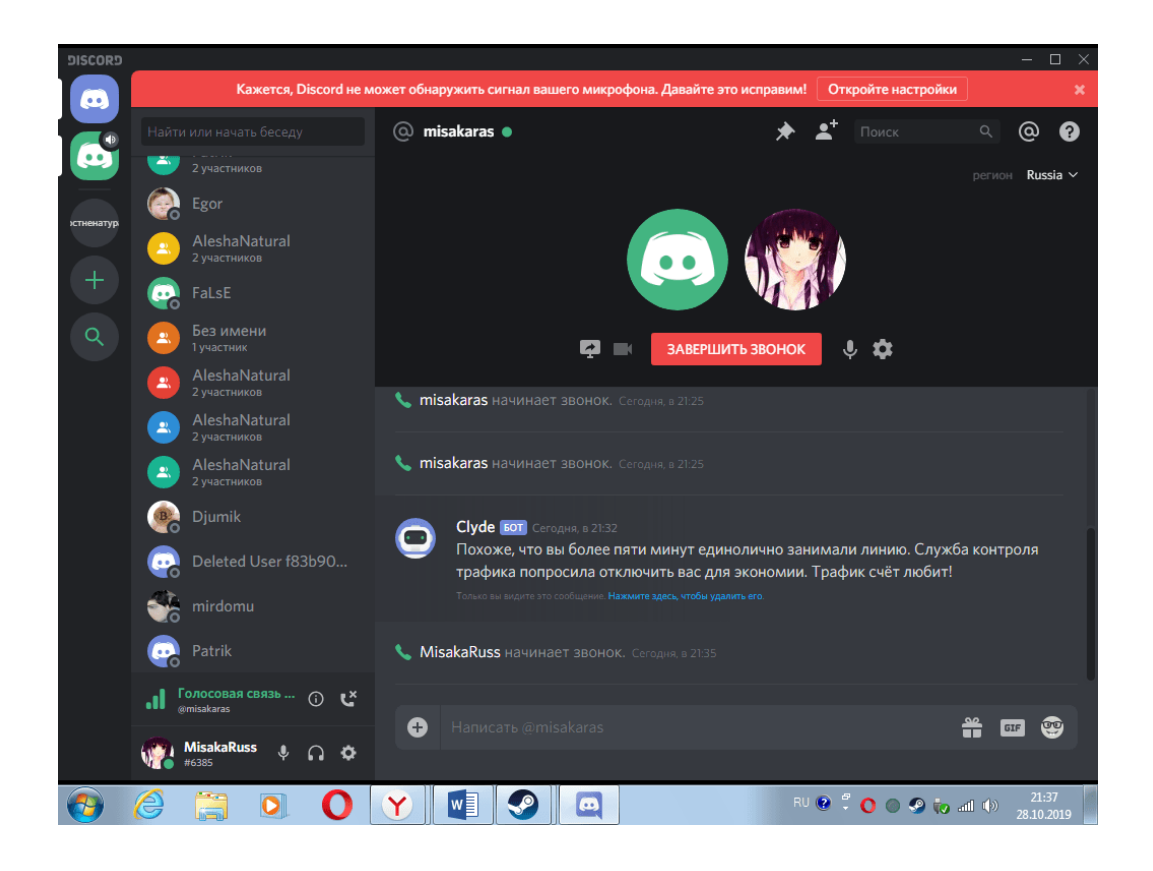

В звонке можно одновременно отправлять сообщения и файлы в чат. Также, можно отключать микрофон и веб-камеру или же их настраивать.

Разговаривая с иностранными друзьями можно выбрать его регион проживания для лучшего качества соединения.

# 4. НАХОЖДЕНИЕ ПОЛНОГО НИКА И НАСТРОЙКИ ПРОГРАММЫ

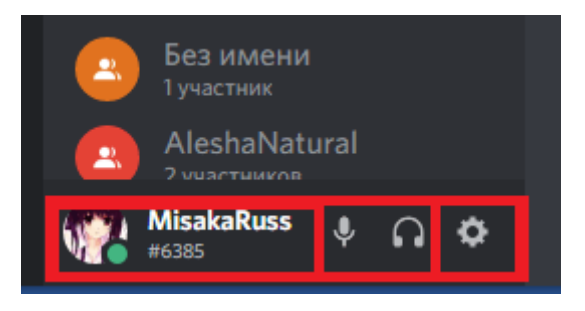

В нижнем левом углу можно найти свой ник и несколько кнопок.

Нажав на ник вы сможете скопировать полный ник в форме **nickname#6996** (дискордтэг, состоящий из 4 цифр. По нему вас могут найти остальные пользователи).

Также здесь есть 3 кнопки – заглушение звука из микрофона, динамиков, а также настройки.

## 5. АЛГОРИТМ СОЗДАНИЯ СЕРВЕРА ПРЕПОДАВАТЕЛЕМ

Для подготовки к проведению занятия Вам необходимо создать сервер в DISCORD. Это делается следующим образом. Войдите в программу. Перед Вами откроется окно следующего вида

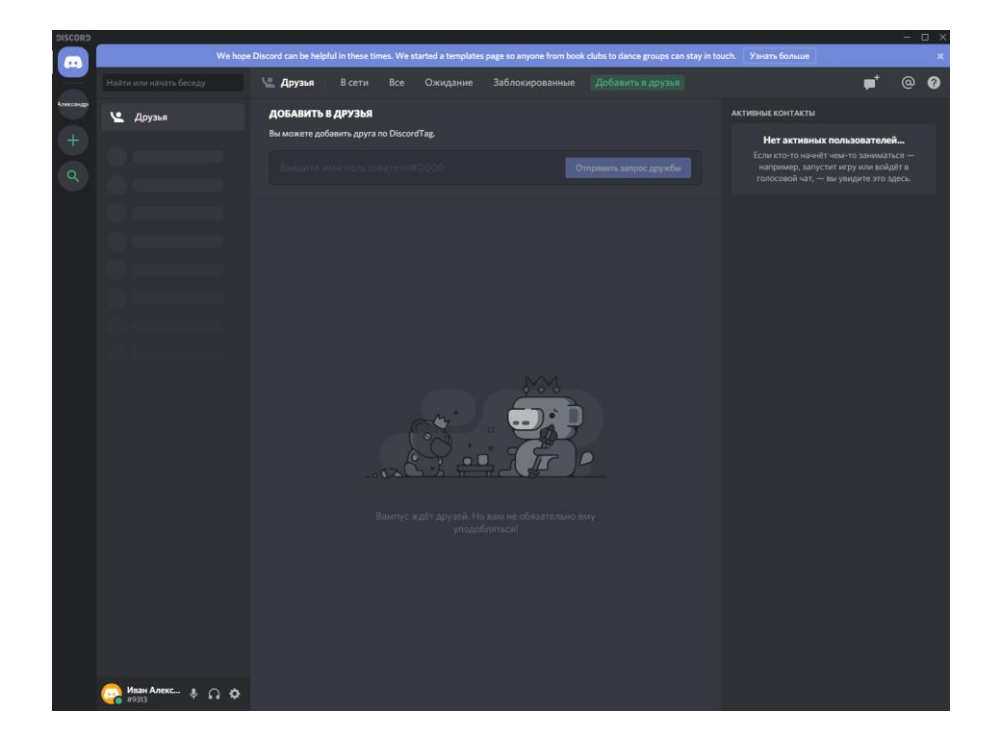

Нажмите в верхнем левом углу указанную на рисунке ниже кнопку

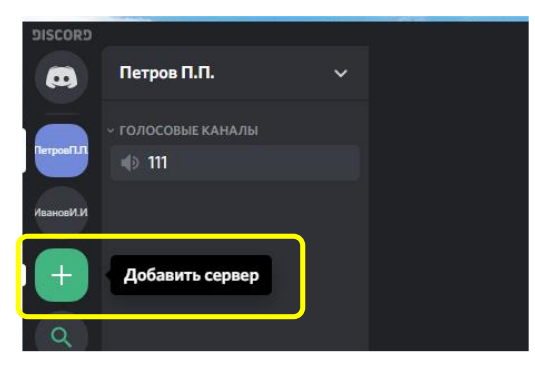

Программа произведёт запрос о выборе одного из действий. Вам необходимо выбрать создать сервер.

# 

После выбора появится окно создания сервера. В нём необходимо будет прописать его название (Лучше использовать ФИО преподавателя). После этого нажимаем кнопку «Создать».

| СОЗДАТЬ СВОЙ                                                                                           | СЕРВЕР                                               |
|----------------------------------------------------------------------------------------------------|------------------------------------------------------|
| Создав сервер, вы получите, голосовым и текстовым чатам д                                              | доступ к <b>бесплатным</b><br>ля общения с друзьями. |
| название сервера<br>Иванов И.И.<br>Создавая сервер, вы соглашаетесь с Правилами<br>Сообщества Discord. | Иванов<br>Минимальный размер: 128х128                |
| ← назад                                                                                                | Создать                                              |

#### Ага, ещё один сервер, да?

Появится окно, в котором будет содержаться ссылка с приглашением для подключения к Вашему только что созданному серверу. Для каждой дисциплины можете создать отдельный сервер.

| ПРИГЛАСИТЬ ДРУЗЕЙ В ИВАНОВ И.И.                                             | ×          |
|-----------------------------------------------------------------------------|------------|
| Найти друзей                                                                | ٩          |
|                                                                             | При        |
|                                                                             |            |
| ИЛИ ОТПРАВЬТЕ ДРУГУ ССЫЛКУ-ПРИГЛАШЕНИЕ НА СЕРВ                              | EP         |
| или отправьте другу ссылку-приглашение на сере<br>https://discord.gg/8Vw4d7 | ЕР<br>Копи |

Данная ссылка действует в течение одного дня, поэтому необходимо предварительно обговорить со старостой группы дату и время подключения к сформированному серверу. Рекомендуется сразу отправить данное приглашение на почту старосте группы. Староста должна будет довести его всем студентам. Приведённую выше ссылку можно сгенерировать повторно.

После прохождения по ссылке студент появиться в списке друзей.

Более подробное описание работы и настройки программы Вы можете найти на сайте разработка ПО <u>https://discordapp.com/</u>.